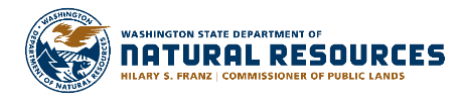

# Burn Portal WA Department of Natural Resources

## **Burn Portal** A If you or your agency have burn permits, but cannot access them, email us at DNRBurnPortal@dnr.wa.gov a Welcome to the New Burn Portal. To apply for a permit or submit a burn request, please create a SAW account. To get started, click Login. Northea PERMITS EX Z 品 10 Southeast 195 + SMOKE WA State u of Land Management, EPA, NI ered by Es **BURN RESTRICTIONS AIR QUALITY** STATE LAWS **HELPFUL LINKS**

# Outdoor Burning Permits Made Easier The Landowner's Guide

# **Profile Setup – SAW**

Secure Access Washington (SAW) is a self-hosted authentication and authorization service provided by the State of Washington's <u>WaTech</u>. This service allows public users and other agencies to create a user profile that can provide a Single Sign-On (SSO) across all publicly available applications provided by the State. To log in to the Burn Portal, you must have a SAW account. Review the steps outlined below to get started.

- 1. Navigate to <a href="https://burnportal.dnr.wa.gov/">https://burnportal.dnr.wa.gov/</a>
- 2. Click the Login button on the right side and select SAW.
  - ★ The first time you visit the site, you will be prompted to create a SAW (Secure Access Washington) account. Already have a SAW account? Skip to step 6.

|                                                                                                    | Contact Supp | port   v1.19.12 |   |
|----------------------------------------------------------------------------------------------------|--------------|-----------------|---|
| DASHBOARD REGIONS CALENDAR PERMITS - BURN REQUESTS -                                                  | ⑦ "ℑ •       | LOGIN -         |   |
| Burn Portal                                                                                           | SAW<br>DNR   | Log in with SA  | w |
| If you or your agency have burn permits, but cannot access them, email us at DNRBurnPortal@dnr.wa.gov |              |                 |   |

- **3.** On the SAW site, click Sign Up! and complete the account application prompts.
- **4.** You will receive a confirmation email (this may take up to 15 minutes). Click the link in the email to activate your account.
- 5. A message will pop up. Click Login.
- 6. On the SAW site, click the red button that says Add A New Service.
- 7. Click I would like to browse a list of services.
- 8. Scroll down and click Department of Natural Resources.
- 9. Click the green Apply button next to Burn Portal.
- 10. You will see a message that reads Registration Complete. Click OK.
- **11.** Click the blue **Burn Portal** link.
- 12. Click Continue.
- You will now be on your Burn Portal profile page. Add your Preferred Contact Method, Person Type, Address (click "Show 0 Addresses" to open the address box), and Phone Number(s). Click Save.

**Questions?** Click the link at the top of the Burn Portal page that says "Contact Support" to send an email to the support group or find your local DNR Region Office contact information.

**Need more help?** There is a more detailed guide next to the login drop down. **Click** the ⑦ for more help.

# **Profile Preferences – Burn Portal**

All users must update their profile before they can fully use the system. You must set your phone numbers, addresses, and preferred contact method in the Burn Portal.

## Setting up account:

- 1. Select a choice in the Preferred Contact Method drop-down.
- 2. Select a choice in the Person Type drop-down.
- 3. Click Show 0 Addresses to open the address list and add your address(s).
- 4. Click Show 0 Phone to open the phone list and add your phone number(s).
- 5. Click Save.

## **Alert Preferences:**

You can configure in your Profile how you prefer to be alerted for a select set of system alerts. Some system alerts are not configurable as they are required by DNR to be sent to you in order to facilitate a review or to notify of critical events; such as Permit Denial, Revocation, Burn Request Denial, etc.

Ensure that if you selected SMS Text, that you have your phone number listed as a mobile number.

- 1. Click Show Alert Preferences to open.
- 2. Select the type of alerts and method of contact.

### **Accessing My Data:**

The Burn Portal has permit and other related data dating back to 2014. This allows burners and DNR to find historical and existing data.

#### **Access My Permits**

To find Permits and Applications:

- 1. In the navbar, click the Permits dropdown.
- 2. Click My Permits.

#### **Access My Burn Requests**

To find Burn Requests:

- 1. In the navbar, click the **Burn Requests** dropdown.
- 2. Click My Requests.

Not Finding Your Data? This page contains a table of all the Burn Requests known to relate to your profile. If you do not see any data or there is some data missing, please contact <u>dnrburnportal@dnr.wa.gov</u>. It is likely that the data is available but needs to be merged into your new user profile.

# **Starting Application Process**

Applying for a Permit can now be completed 100% online. You can still download and print a .PDF version to manually complete then mail or walk in. The Permit Application contains multiple sections about the area you are burning, whose property the burn will occur on, and information about what is being burned. The following sections and screen shots will guide you through what is required.

- 1. In the navbar, click the Permits dropdown, click Apply.
- 2. You will be asked whether you are burning debris from an unimproved property or not. Click Yes.
  - ★ You will be navigated to the online Permit Application form. Complete the form based on your burn requirements.
  - ★ The application skips over the Application and Permit Status section and opens the Burn Area Information section.

| DASHBOARD ADMIN - CALENDAR | PERMITS -                     | BURN REQUESTS - |
|----------------------------|-------------------------------|-----------------|
| Profile                    | My Permits<br>Apply<br>Search |                 |

#### **Burn Area Information:**

- 1. Enter the size of unit; this is referring to how many acres you gathered materials from.
- 2. Enter burn type.
- 3. Click Save & Next.

### **Applicant & Agent Information:**

- 1. Check the box for Landowner, and Agent, if applicable.
  - **★ IMPORTANT** when an agent is listed on the application, you must also select landowner.
  - ★ As you begin to type the name, it will auto-populate matching entries
- 2. Select the correct name by clicking on it.
- 3. Select phone numbers and email associated with the name.
- 4. Select the agent in the same manner, if applicable.

#### 1. Applicant & Agent Information

Section has unsaved changes

| Email Burn Permit documents to:               |                                                                                                    |
|-----------------------------------------------|----------------------------------------------------------------------------------------------------|
| <ul><li>✓ Landowner</li><li>✓ Agent</li></ul> | Created by veronica.randall@dnr.wa.gov 14 minutes ago on 12/05/2019<br>Updated by veronica.randall@dnr.wa.gov 10 minutes ago on 12/05/2019 |

# Starting Application Process (cont.)

## **Burn Location Information:**

- 1. Enter the Legal Description, if unsure reach out to your local dispatch center, they may be able to assist you with this information.
- 2. Enter the Physical Address of the burn site, if applicable.

**★ NOTE:** do not enter the Latitude/Longitude under Geolocation unless no physical address is listed

2. Burn Location Information

| Legal Description i                                                                                                    | Geolocation i                           |  |  |
|----------------------------------------------------------------------------------------------------|-----------------------------------------|--|--|
| Provide the legal description by ¼, ¼, Section, Township, and Range that most closely represents the location of the property where the forest material is being removed and burned. If the burn area is large provide the legal description that best represents the center of the burn area. | Enter values in decimal degrees format. |  |  |
| Quarter Quarter Section Township Range Direction                                                                                                    | Latitude Longitude                      |  |  |
| SW • SW • 23 30 41 East •                                                                                                    | 48.078242 -117.585068                   |  |  |

- 3. Continue entering the information into the Additional Location Information section.
  - ★ If no slope is given, you must enter "0".
  - ★ If elevation is unknown, in the map from section 2, scroll down to topo map, which has elevation lines.

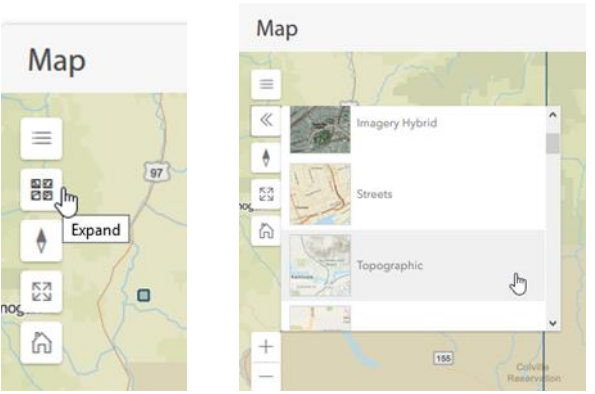

### **Piles Information:**

- Enter Pile Information, use link for Piled Fuels Biomass and Emissions Calculator to get tonnage.
  ★ Save this document, you will need to upload it later in section 7.
- **2.** Continue entering data in the following sections.
  - ★ Section 5 Fuels Information, this is how you plan to lit piles.
  - ★ Section 6 Total Tonnage and Fee, confirm tonnage matches the Biomass Calculations.

#### **Applications Documents:**

- 1. Application Documents, Scan and Upload any additions, such as tonnage calculator or map.
- **2.** This is where you will locate additional documents from forester.
  - ★ Such as addendums that the forester has uploaded for you to review.

Section has unsaved changes

# **Signing Your Application**

You must electronically sign the application before you can pay for and submit your applications. This electronic signature replaces the need for you to physically sign the application as previously required.

- **1.** Ensure you have completed the application with all required data.
- 2. Expand the section 8, Certification & Signature section.
- 3. Click the Validate & Sign button.
- **4.** You will be **navigated** to the site DocuSign where your application data is mapped into the digital version of the paper application.
- 5. Review the data is correct.
  - ★ If the data is not correct, use the Previous Page / Back control of your browser or choose to Finish Later, or Cancel the signing ceremony in the actions menu of DocuSign.
  - ★ Once you are back in the Burn Portal, viewing your digital application, review the sections to ensure the data that was incorrect in DocuSign is correct in the Burn Portal. If it is also incorrect in the Burn Portal, update it to the correct information, then attempt to sign again.
  - ★ If you confirm the data is correct in the Burn Portal and confirmed it is incorrect in DocuSign, contact dnrburnportal@dnr.wa.gov and provide a detailed outline of what data is incorrect, the application number, and your user information.
- 6. If the data is correct, you can complete this section in three different ways:
  - ★ Click the **Finish** button at the top.
  - ★ Click the **Start** button on the left-hand side.
  - ★ Scroll to the signature section.
- 7. Click the Sign button to create and save a digital signature.
- 8. Click the Finish button at the top and then you will be navigated back to the Burn Portal.

# **Adding Payment Information**

Once you have completed your application, you must **Pay** for it in order to submit it for review.

- 1. Go back to My Permits.
- 2. Go to Create New Order.
- **3.** Checkboxes will appear next to each row in the table.
- Select the Application ID you want to add payment information to and click Add Permit to Order.
  ★ You can select more than one application to pay for.
- 5. A dialog will display asking if you wish to Pay Now or close the dialog.
- 6. Click Pay Now to be navigated to The Pay Place to pay for the application(s).
- 7. Click Close to close the dialog to pay later.
  - ★ If you pay later, you must go to **Permits** -> **Orders** in the navbar then find the order.
  - ★ Click the Pay button for the order to be navigated to the pay website.

What Happens Next? Once the application(s) are paid for, they will be submitted and the appropriate DNR staff will be notified. Once they are complete issuing the permit, you will receive email notification.